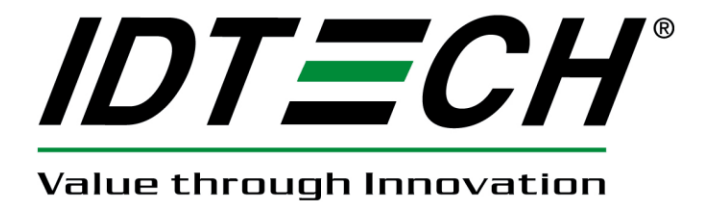

## **USER MANUAL**

# UniPay

## Audio Jack MSR and Chip Card Reader

80131505-001-C 3/12/2018

#### **Revision History**

| Rev | Date      | Description of Changes     | By |
|-----|-----------|----------------------------|----|
| А   | 11/8/2013 | Initial Release            | CH |
| В   | 12/1/2014 | Revised version            | СН |
| C   | 3/12/2018 | Add 72 53 01 04 01 command | KT |

Copyright 2018 by ID TECH. All rights reserved.

## **Table of Contents**

| 1 | Inti | roduction                                      | . 4 |
|---|------|------------------------------------------------|-----|
| 2 | Fea  | atures and Benefits                            | . 4 |
| 3 | Abl  | brevation                                      | . 4 |
| 4 | Spe  | ecifications                                   | . 5 |
| 5 | Der  | mo software                                    | . 7 |
|   | 5.1  | iOS Demo                                       | 7   |
|   | 5.2  | Android Audio Jack Demo                        | 13  |
|   | 5.3  | Android USB Demo                               | 16  |
| 6 | Firm | mware Commands                                 | 19  |
|   | 6.1  | Command Body and Response Body                 | 19  |
|   | 6.1. | .1 General Group (Task)                        | 19  |
|   | 6.1. | .2 Smart Card Group (Task)                     | 20  |
|   | 6.1. | .3 MSR Card Group (Task)                       | 24  |
|   | 6.2  | Magstripe Card Data Output Format              | 27  |
|   | 6.2. | .1 Clear MSR Data Output Format                | 27  |
|   | 6.2. | .2 Encrypted MSR Data Output Enhance structure | 28  |
|   | 6.3  | Error Code                                     | 30  |
|   |      |                                                |     |

## **1** Introduction

ID TECH's UniPay is a compact mobile audio jack card reader that supports smart card reading (EMV), with proven and reliable magnetic stripe decoding. Its small form factor and audio jack interface make it ideal for mobile applications where either magnetic stripe and/or smart card reading are required. UniPay has the ability to work with Android and iOS mobile devices and tablets.

For the latest downloads and updates, please visit our public Knowledge Base at <u>https://atlassian.idtechproducts.com/confluence/display/KB/Downloads+-+Home</u> (no registration required).

## 2 Features and Benefits

- Audio jack interface
- No external power required
- Small form factor for comfort and mobility
- Support Android and IOS mobile devices
- Bidirectional MSR reading support up to 3 tracks
- EMV Level 1 certified
- Operates with ISO 7816 microprocessor cards
- Support TDES and AES encryption method with DUKPT key management

## **3** Abbrevation

| APDU | Application Protocol Data Unit |
|------|--------------------------------|
| ATR  | Answer to Reset                |
| CLA  | Class                          |
| EMV  | Europay, MasterCard and Visa   |
| ETX  | End of Text                    |
| ICC  | Integrated Circuit Card        |
| INS  | Instruction                    |
| LRC  | Longitudinal Redundancy Check  |
| PPS  | Protocol and Parameter Select  |
| STX  | Start of Text                  |

## **4** Specifications

- Electro-Static Discharges (ESD)
  - 4kV contact, and 8kV air discharge
  - Magnetic Head Life: 300,000 cycles
  - Smart Card Contact Life: 50,000 cycles minimum
  - Rail and Cover Life: 300,000 cycles minimum
  - MTBF: 90,000 POH or depends on the electronics
- Environmental Temperature range:

| - | Operating | 0 to 55° C            | (32 to 131° F) [non-condensing] |
|---|-----------|-----------------------|---------------------------------|
|   | Storago   | $20 t_0 70^{\circ} C$ | (22 to 159° E) [non condensing] |

- Storage -30 to  $70^{\circ}$  C (-22 to  $158^{\circ}$  F) [non-condensing]

#### • Relative humidity

- Maximum 95% (non-condensing)
- Size and Weight
  Main Body size: 60.0mm(L) x38.0mm(W) x16.0mm(H)

-Interface adapter: 52.0mm(L) x19.2mm(W) x15.2mm(H)

Mounting method:
Clip: Used as the adapter to integrate with a variety of mobile devices.

-Spacer foot: 2 spacers used to avoid the unit to conflict with the power switch of the mobile device.

- LED Indicator
  - No USB Cable connected to Host or No Power Cable connect Voltage State:

| LED indicator            | Invoke Method                           | Description |
|--------------------------|-----------------------------------------|-------------|
| All Closed               | Finish All Process and delay 2 seconds. | Sleep Mode  |
| Solid Green 2<br>seconds | Finish a common command.                | Process OK  |

Copyright © 2018 International Technologies & Systems Corp. All rights reserved. Page 5 of 31

| Solid Green 2<br>seconds               | Enable swiping MSR Card command and Read Card OK   | MSR Good Read                                                                                       |
|----------------------------------------|----------------------------------------------------|----------------------------------------------------------------------------------------------------|
| Solid Green 2<br>seconds Power Off ICC |                                                    | Chip Card Powered off                                                                               |
| Solid Red 2<br>seconds                 | Enable swiping MSR Card command and Read Card Bad. | MSR Bad Read                                                                                        |
| Flash Amber                            | Power On ICC Successfully                          | Chip Card Powered on.<br>Warn the customer not to<br>remove chip card until card<br>is powered off. |
| Flash Green &<br>Amber                 | Battery is Low, No Charging                        | Need Connect Host or Power<br>via USB Cable                                                         |
| Flash Red, Green,<br>& Amber           | Enable Key Loading                                 | Waiting for Key Loading                                                                             |
|                                        |                                                    |                                                                                                    |

- USB Cable connected to Host or Power Cable connect Voltage State:

| LED indicator | Invoke Method   | Description   |
|---------------|-----------------|---------------|
| Solid Amber   | Battery is Low  | Charging      |
| Solid Green   | Battery is Full | Stop Charging |
|               |                 |               |

## 5 Demo software

Please consult <u>https://atlassian.idtechproducts.com/confluence/display/KB/Downloads+-</u>+Home for the latest updates, demos, utilities, and SDKs.

## 5.1 iOS Demo

• Open iOS UniPay demo and plug UniPay to the iOS device.

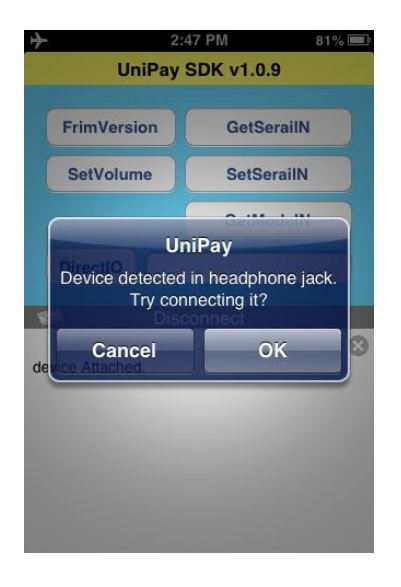

• Press OK to build the connection. After connection succeeds, it will show "RDS\_CONNECTED" as below

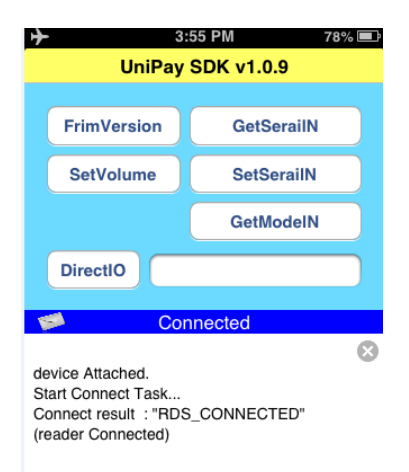

• Customer can also press other buttons on this page to get more information from the device as below:

[FirmVersion] Get firmware version from the device[GetSerialN] Get the serial number from device[SetVolume] Set the phone or tablet's audio output volume to communicate with[SetSerailN] Set serial number to device[DirectIO] Send command directly to the device

• By sliding the upper window, the demo can be switched to different function pages

| ► 3:5                                                                                            | 55 PM      | 78% 💷 | ↔ 3:56 PM                                                                                                    |
|--------------------------------------------------------------------------------------------------|------------|-------|----------------------------------------------------------------------------------------------------|
| UniPay S                                                                                         | SDK v1.0.9 |       | UniPay SDK v1.0.9                                                                                                    |
| FrimVersion                                                                                      | GetSerailN |       | StartMSR_Task CancelMSR_                                                                                                    |
| SetVolume                                                                                        | SetSerailN |       | GetMSRSecurityLevel                                                                                                    |
| <b>-</b> (                                                                                       | GetModelN  |       | GetMSREncryptionMode                                                                                                    |
| DirectIO                                                                                         |            |       | SetMSREncryptionMode                                                                                                    |
| 🥩 Coni                                                                                           | nected     |       | Connected                                                                                                    |
| device Attached.<br>Start Connect Task<br>Connect result : "RDS_CONNECTED"<br>(reader Connected) |            | 8     | device Attached.<br>Start Connect Task<br>Connect result : "RDS_CONNECTED"<br>(reader Connected)<br>Get FirmVersion : "RDS_TIMEDOUT", di<br>Get FirmVersion : "RDS_SUCCESS", da<br><06556669 50617920 56312e30 30><br>"UniPay V1.00" |

• Press [StartMSR\_Task] to swipe a card. The swipe data will be showed in the lower window as below

Copyright © 2018 International Technologies & Systems Corp. All rights reserved.

#### Page 8 of 31

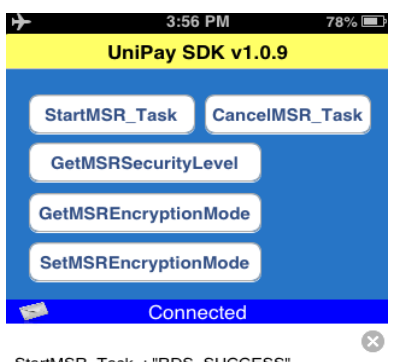

StartMSR\_Task : "RDS\_SUCCESS" MSR event: card data, <00254233 37343332 36303938 37363731 30335e59 4f552f41 20474946 54204641 52202020 2020200 2020202 205e3231 30333132 31313230 33323831 37383f3b 33373433 32363039 38373637 3130333d 32313033 31323131 32303332 38313738 3030303 033f0d>

[GetMSRSecurityLevel]: get the security level from device [GetMSREncryptionMode]: Get the encryption from device [GetMSREncryptionMode]: Set device to TDES or AES

• Slide the upper window to get the page for smart card reader. Insert ID TECH T=0 CPU test card that comes with the evaluation kit. Click on [ICCPowerOn] button to power on the card. Check the status of the power on command.

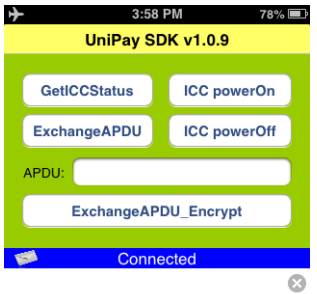

ICC\_PowerOn : "RDS\_SUCCESS", data: <063b6f00 008025a0 00000068 5408000d 40829000>

• Run the select APDU. Input a valid APDU, then click [Send APDU to CPU Card] command and. Such as the input value '00a40000023040' is the select APDU: "0x00,0xA4,0x00,0x00,0x02,0x30,0x40" for ID TECH T=0 CPU testing card.

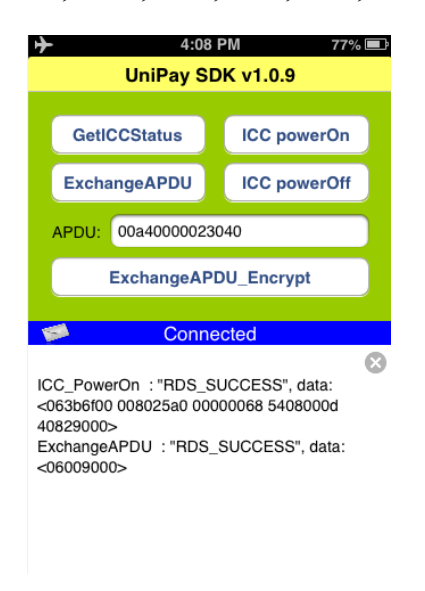

The response code '9000' indicates a successful command.

• Run a verify APDU.

Input another APDU "002000800e73616d706c6570617373776f7264", and then tap on [Send APDU to CPU Card] button to verify the password "samplepassword". Password for ID TECH T=0 testing card is "samplepassword". Please note that some cards require password, while some don't. Therefore, please check with card manufacturer for details.

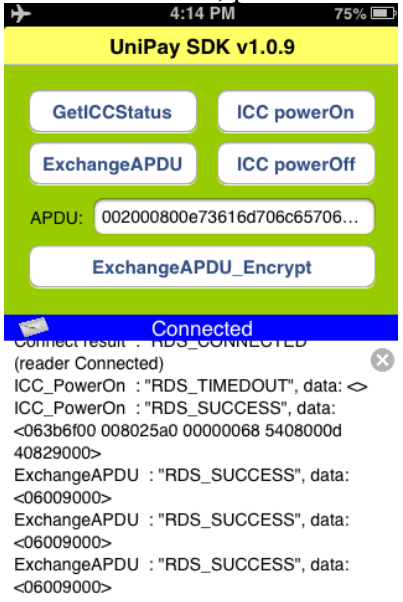

The response code '9000' indicates a successful command.

• Run a read APDU. Enter the read APDU "00b000008" (length 08 for 8 bytes),

Copyright © 2018 International Technologies & Systems Corp. All rights reserved.

Page 11 of 31

then tap on [Send APDU to CPU Card] button.

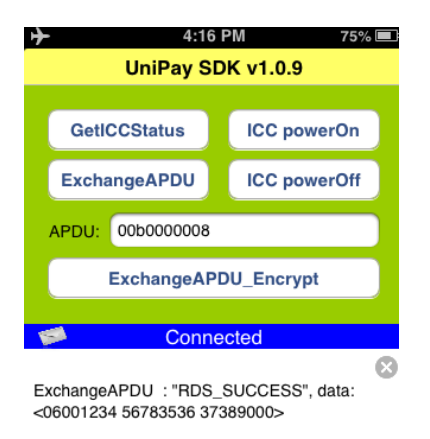

The last 2 bytes of response code is '9000', indicates a successful command.

• Tap [ICC powerOff] to power off the card.

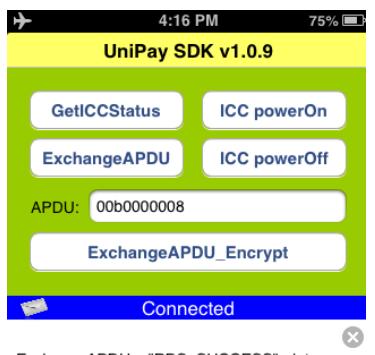

ExchangeAPDU : "RDS\_SUCCESS", data: <06001234 56783536 37389000> ICC\_PowerOff : "RDS\_SUCCESS", data: <06>

## 5.2 Android Audio Jack Demo

• Open the demo software and plug in UniPay. The demo will show power on and connect with UniPay.

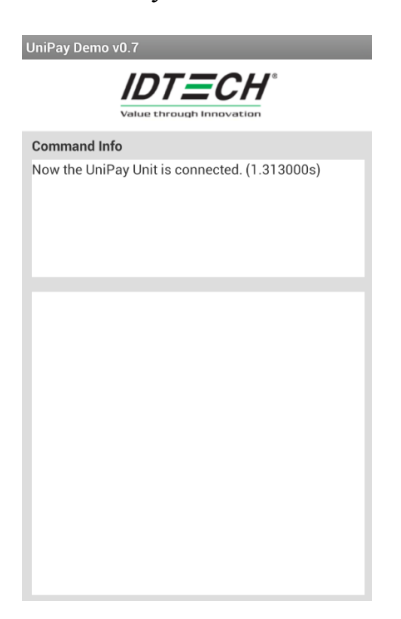

• Press [Swipe Card] button and swipe a card. The swipe data will show in the swipe

| UniPay Demo v0.7                                           | UniPay Demo v0.7                                                                                                    |
|------------------------------------------------------------|----------------------------------------------------------------------------------------------------|
| <b>IDTECH</b> <sup>®</sup><br>Value through Innovation     | Value through Innovation                                                                                                    |
| Command Info                                               | Command Info                                                                                                    |
| Enable Swiping MSR Card Succeed. Please swipe the<br>card. | %B5150710200107903*PAYPASS/<br>MASTERCARD*090910140000631?;51507102001079<br>03=090910140000631?                                                                                                    |
| UniPay<br>Please swipe card.<br>Cancel                     | Encryption Flag = 0<br><25423531 35303731 30323030 31303739 30335e50<br>41595041 53532f4d 41535445 52434152 445e3039<br>30393130 31343030 30303633 313f3b35 31353037<br>31303230 30313037 3930333d 30393039 31303134<br>30303030 3633313f 0d> |

• Click [MSR] button to get more MSR options

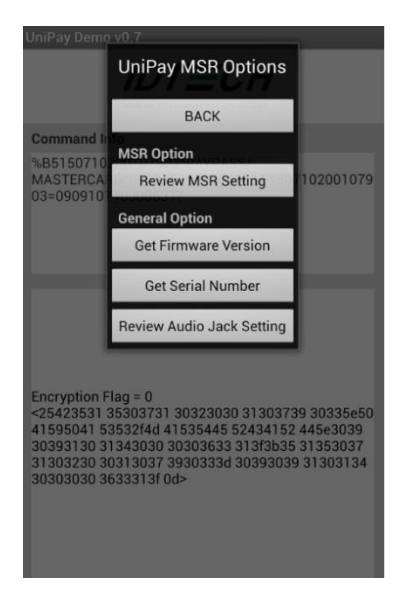

• Click [ICC] button to get the operations with iSmart reader.

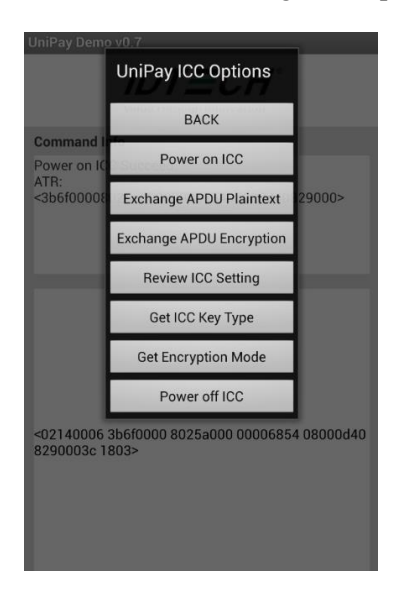

• Click [Power on ICC] to power on chip card. After power on successfully, it will show the message as below:

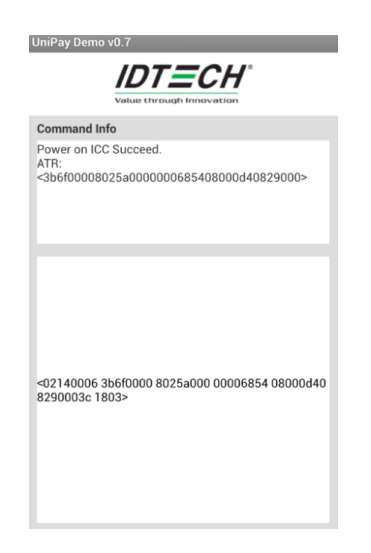

• To exchange APDU with smart card, please type in APDU in the lower window. Then click [ICC] => [Exchange APDU Plaintext]. If it's encrypted APDU, please click [Exchange APDU Encryption]. For example, run the select APDU "00a40000023040", after exchange APDU successfully, it will return 9000 as below.

| UniPay Demo v0.7                    | UniPay Demo v0.7                                                                                                    | UniPay Demo v0.7                                             |
|-------------------------------------|----------------------------------------------------------------------------------------------------|--------------------------------------------------------------|
|                                     | Value through innovation                                                                                                    |                                                              |
| Command Info                        | Command Info                                                                                                    | Command Info                                                 |
| please input APDU Plain text first. | please input APDU Plain text first.                                                                                                    | Exchange APDU Plaintext Succeed.<br>R-APDU Plaintext: <9000> |
|                                     | Warning                                                                                                    |                                                              |
| 00a40000023040                      | To exchange the APDU plaintext with following<br>hex string.<br>00340000023040<br>Are you sure you want to continue?<br>YES NO<br>00040000023040 | <02040006 00900096 9603>                                     |

## 5.3 Android USB Demo

### Please refer to the notes below to make the sure the way to connect UniPay with Android device is right

- The Android OS version should be v3.1 or above
- The Android device should support USB Host
- The tablet or phone should be able to provide power to UniPay, as UniPay needs 100mA to be charged.
- The USB cable should be connected as the following methods, as the shorter cable should connect to Android device.

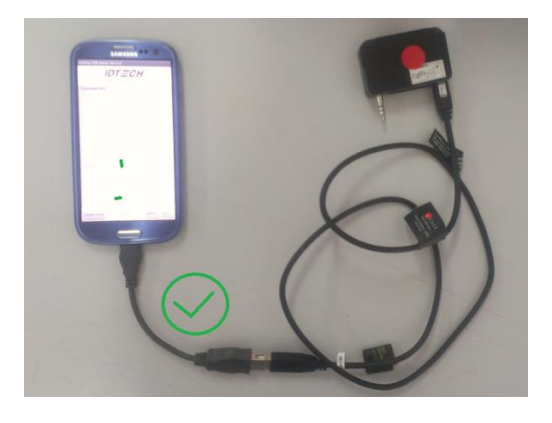

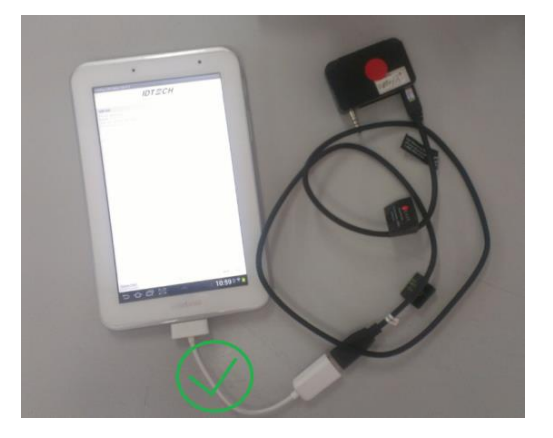

• The USB cable should NOT be connected like following method, the short transition cable

Copyright © 2018 International Technologies & Systems Corp. All rights reserved. Page 16 of 31

should NOT connect to the UniPay device.

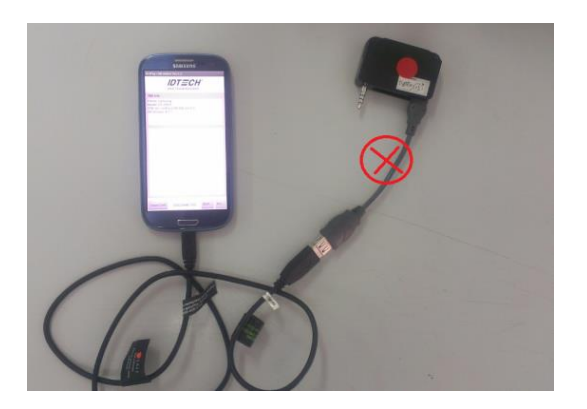

• If the Tablet/Phone is not able to connect to UniPay, a USB Hub may be required to supply the external power. Please refer to following connect method:

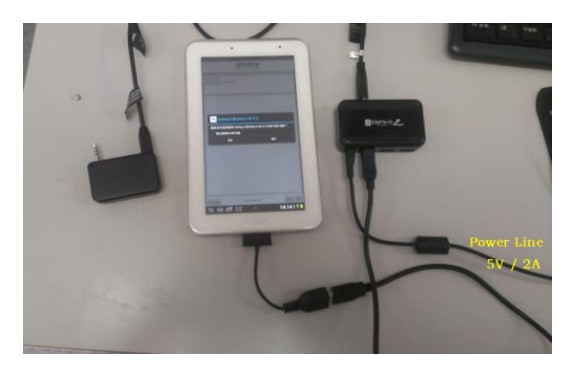

#### How to use the demo software:

#### • Connect/Disconnect the UniPay

When connect the UniPay, the status will show "CONNECTED", When plug out the UniPay, the status will show "DISCONNECTED"

| onin ay oco beino vero.o          |  |
|-----------------------------------|--|
|                                   |  |
| Command Info                      |  |
| Now the UniPay Unit is connected. |  |
|                                   |  |
|                                   |  |
|                                   |  |
|                                   |  |
|                                   |  |
|                                   |  |

#### • Swipe MSR card

Press "Swipe card" button, and it will pop the dialog to show "please swipe card", then swipe card and get the MSR card.

The swipe can also be canceled when you want to stop operation. If you don't swipe card and you will get time out message after about 30s.

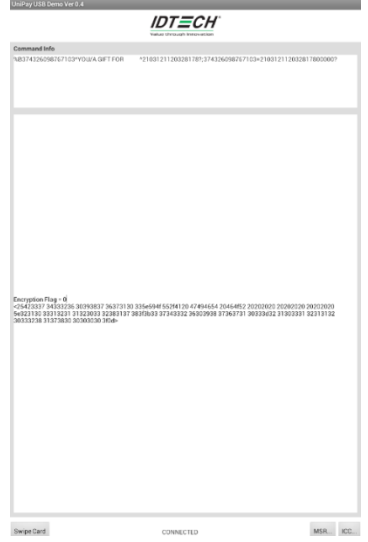

#### • Command test

For more MSR commands, please click "MSR" button and it will pop out UniPay MSR options dialog.

For the smart card operations, please click the [ICC] button at the right bottom of the demo

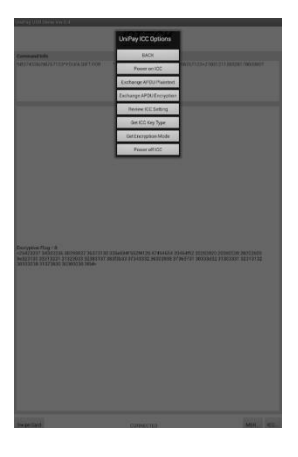

## **6** Firmware Commands

#### 6.1 Command Body and Response Body

#### 6.1.1 General Group (Task)

#### 6.1.1.1 Get Firmware Release Version

Command Body is 78 46 01 Response Body is 06 & some bytes Ascii codes

#### 6.1.1.2 Get Serial Number

Command Body is 78 46 02

Response Body is 06 + 9 bytes / 10 bytes ASCII code Serial Number Or 15 62 00 – No Serial Number

#### 6.1.1.3 Get Model Number

Command Body is 78 46 20

Response Body is 06 + Model Number

6.1.1.4 Reset

Command Body is 78 46 49

Response Body is 06

Note:

Device will Reset (Re-Start) after it response ACK Response Body. It is Highest Priority Command in device except that Key Loading State.

#### 6.1.2 Smart Card Group (Task)

6.1.2.1 Get ICC Reader Status

Command Body is 72 46 24

| (1 b) (1 b) (c) |                     |             |  |  |
|-----------------|---------------------|-------------|--|--|
| Bit Position    | '0'                 | '1'         |  |  |
| 0               | ICC Power not ready | ICC Powered |  |  |
| 1               | Card not seated     | Card seated |  |  |
| 2~7             |                     |             |  |  |

Response Body is 06 + <Reader status> (1 byte)

#### 6.1.2.2 Power On (Get ATR)

Command Body is 72 46 6E

This Command is used to power up the currently selected microprocessor card. It follows the ISO7816-3 power up sequence and returns the ATR as its response.
 After Unit receives this command successfully, Unit should response a special Error Code (68 01) for MSR group commands.

Response Body is 06 + <ATR String>

Copyright © 2018 International Technologies & Systems Corp. All rights reserved.

Page 20 of 31

#### 6.1.2.3 Power Off

Command Body is 72 46 4D After Unit receives this command successfully, Unit should process MSR group commands normally.

Response Body is 06

6.1.2.4 Exchange APDU Plaintext

Command Body is 72 46 41 <C-APDU>

Response Body is  $06 + 00 + \langle R-APDU \rangle$ 

6.1.2.5 Exchange APDU Encryption for special case

Command Body is 72 46 61 <C-APDU>

Response Body is 06 + 00 + <Plaintext R-APDU> or 06 + 01 + <Encryption R-APDU>

Note:

- For this command, the <R-APDU> of some special case could be encrypted by ICC DUKPT Key.
- 2. If ICC DUKPT Key was not loaded, Unit should response Error Code (04 00) for this command.
- 3. If ICC DUKPT Key was end its useful life, Unit should response Error Code (72 00) for this command.
- 4. The format of <Encryption R-APDU> is below:
- For TDES mode: 10 bytes KSN + n bytes Encrypted Data (n can be multiple of 8).
- For AES mode: 10 bytes KSN + n bytes Encrypted Data (n can be multiple of 16).

- 5. The format of Raw Data of Encrypted Data is below:
- For TDES mode: the raw data length of R-APDU should be multiple of 8. If it was not multiple of 8, unit should padded 0x00 bytes automatically.
- For AES mode: the raw data length of R-APDU should be multiple of 16. If it was not multiple of 16, unit should padded 0x00 bytes automatically.

#### 6.1.2.6 Set Key Type for ICC DUKPT Key

Command Body is 72 53 01 01 01 <Option>

| Кеу Туре      | Option |
|---------------|--------|
| Data type Key | 0x00   |
| PIN type Key  | 0x01   |

Note: ICC Group (Task) only support A Fun of Setting/Review command except for Default All & Review All.

Response Body is 06

#### 6.1.2.7 Get Key Type for ICC DUKPT Key

Command Body is 72 52 01 01

Response Body is 06 72 01 01 <Option>

#### 6.1.2.8 Set Encryption Mode for ICC DUKPT Key

Command Body is 72 53 01 02 01 <Option>

| Encryption Mode | Option |
|-----------------|--------|
| TDES            | 0x00   |
| AES             | 0x01   |

Note:

ICC Group (Task) only supports A Fun of Setting/Review command except for Default All & Review All.

Response Body is 06 (ICC DUKPT Key existed) or 15 6A 00 (NAK + Unsupported Command Error Code) (ICC DUKPT Key did not exist)

Copyright © 2018 International Technologies & Systems Corp. All rights reserved.

Page 22 of 31

#### 6.1.2.9 Get Encryption Mode for ICC DUKPT Key

Command Body is 72 52 01 02

Response Body is 06 72 02 01 <Option>

| Encryption Mode  | Option |
|------------------|--------|
| No ICC DUKPT Key | 0xFF   |
| TDES             | 0x00   |
| AES              | 0x01   |

#### 6.1.2.10 Default ICC Group All Setting

Command Body is 72 53 00

Response Body is 06

Below Setting should be reset to default value:

| Function Name   | Default Value                                                               |
|-----------------|-----------------------------------------------------------------------------|
| Кеу Туре        | Data Key                                                                    |
| Encryption Mode | DES/TDES (ICC DUKPT Key existed)<br>No change (ICC DUKPT Key did not exist) |

#### 6.1.2.11 Set Card Type (EMV or ISO)

Command Body is 72 53 01 04 01. Complete command with header and trailer is 02 06 00 72 53 01 04 01 00 25 CB 03 to set the device into ISO mode.

| Card Type | Option |
|-----------|--------|
| EMV       | 0xFF   |
| ISO       | 0x00   |

Response is 06.

6.1.2.12 Review ICC Group All Setting

Command Body is 72 52 00

Response Body is 06 72 02 01 <Key Type Option> 02 01 <Encryption Mode Option>

Copyright © 2018 International Technologies & Systems Corp. All rights reserved.

Page 23 of 31

### 6.1.3 MSR Card Group (Task)

#### 6.1.3.1 Enable swiping MSR card

Command Body is 73 46 51<Ascii Char>

| Track Selection Option | Ascii Char |
|------------------------|------------|
| Any Track              | 0          |
| Track 1 Only           | 1          |
| Track 2 Only           | 2          |
| Track 1 & Track 2      | 3          |
| Track 3 Only           | 4          |
| Track 1 & Track 3      | 5          |
| Track 2 & Track 3      | 6          |
| All three Tracks       | 7          |

Response Body is 06 + <Track Data>

Note :

 If device received this command, it should response ACK Response Body and enter into Waiting for Swiping MSR Card State. The waiting time is about 30 seconds.
 In Waiting for Swiping MSR Card State, device only process Cancel Swiping MSR Card command.

3. If device did not read any MSR Card while Waiting State, device should quit the State and response "Time Out" Response Body after Time out.

4. If device read MSR Card but decoded Data Failed in Waiting State, device should response "No Card Data" Response Body and quit the State immediately.

#### 6.1.3.2 Cancel swiping MSR card

Command Body is 73 46 19

Response Body is 06

#### 6.1.3.3 Review MSR All Setting

Command Body is 73 52 00

Response Body is 06 + 73 + BlockNums + <FuncBlock1>[...<FuncBlockn>] Where: BlockNums is the number of <FuncBlock>

<FuncBlock> format is <FuncID><FuncLen><FuncData>

- <FuncID> 1 byte Identify
- <FuncLen> 1 byte Length of <FuncData>
- <FuncData> <FuncLen> bytes data of this function Setting.

#### 6.1.3.4 Default MSR All Setting

Command Body is 73 53 00

Response Body is 06

Note: Function ID 0x49, 0x50, 0x84, and 0x86 can be default.

#### 6.1.3.5 Get Common Setting

Command Body is 73 52 01 <Function ID>

Response Body is 06 73 01 <Function ID> 01 <Setting Value>

#### 6.1.3.6 Set Common Setting

Command Body is 73 53 01 <Function ID> 01 <Setting Value>

| Function ID | Hex | Description        | Setting<br>Value | Description                     |   |
|-------------|-----|--------------------|------------------|---------------------------------|---|
| PrePANID    | 49  | PAN to not<br>mask | 4 (0-6)          | # leading PAN digits to display | e |

| DispExpDateID,  | 50 | mask or<br>display<br>expiration date                 | '0''0'-'1'    | '1' don't mask expiration<br>date                                                                                                 | e      |
|-----------------|----|-------------------------------------------------------|---------------|----------------------------------------------------------------------------------------------------|--------|
| CrypTypeID      | 4C | encryption<br>type                                    | '1' ('1'-'2') | '1' 3DES '2' AES                                                                                                    | r<br>e |
| SecurityLevelID | 7E |                                                       |               |                                                                                                    | nr     |
| EnOptionID      | 84 | Encryption<br>Option (Forced<br>encryption or<br>not) | 08            | Bit 0: T1 force encrypt<br>Bit 1 : T2 force encrypt<br>Bit 2 : T3 force encrypt<br>Bit3 : T3 force encrypt when<br>card type is 0 | e      |
| MaskOptID       | 86 | Masked / clear<br>data sending<br>option              | 0x07          | Bit0: T1 mask allowed<br>Bit1: T2 mask allowed<br>Bit2: T3 mask allowed                                                           | e      |

Response Body is 06

#### Example:

#### 6.1.3.6.1 Encrypt Option Setting

Command Body is 73 53 01 84 01 <Encrypt Opt> Where: <Encrypt Opt>: bit0: 1 – TK1 force encrypt \* bit1: 1 – TK2 force encrypt \* bit2: 1 – TK3 force encrypt \* bit3: 1 – TK3 force encrypt when card type is 0

Response Body is 06

Note:

- When force encrypt is set, this track will always be encrypt, regardless of card type. No clear/mask text will be sent.
- If and only if in new encrypt structure, each track encryption is separated, encrypted data length will round up to 8 or 16 bytes.
- When force encrypt is not set, it encrypts data just like old structure, that is, only T1 and T2 in type zero will be encrypted.

#### 6.1.3.6.2 Mask Option Setting

Command Body is 73 53 01 86 01 < Mask Opt>

Page 26 of 31

Where: <Mask Opt>: bit0: 1 – TK1 mask data allow to send when encrypted. bit1: 1 – TK2 mask data allow to send when encrypted. bit2: 1 – TK3 mask data allow to send when encrypted.

Response Body is 06

#### 6.2 Magstripe Card Data Output Format

#### 6.2.1 Clear MSR Data Output Format

In Level 1 or Level 2, MSR Data Output Format is Plaintext:

Magnetic Track Basic Decoded Data Format

Track 1: <Expanded Card Encode Type><SS1><T1 Data><ES><Track Separator> Track 2: <Expanded Card Encode Type><SS2><T2 Data><ES><Track Separator>

Track 3: < Expanded Card Encode Type> < SS3><T3 Data><ES><Terminator>

Where:

<Expanded Card Encode Type> is one byte with the following bits: Bit 7~3: Always 0 Bit 2: Encryption On 1 or Off 0 Bit 1: AES 1 or TDES 0 Bit 0: Always 0 SS1 (start sentinel track 1) = % SS2 (start sentinel track 2) = ; SS3 (start sentinel track 3) = ; for ISO, % for AAMVA ES (end sentinel all tracks) = ? Track Separator = Carriage Return Terminator = Carriage Return

Magnetic Track Basic Raw Data Format

Track 1: <Expanded Card Encode Type><T1 Raw Data><Track Separator> Track 2: <Expanded Card Encode Type><T2 Raw Data><CR>

Track 3: <Expanded Card Encode Type><T3 Raw Data><CR>

Where: Track Separator = Carriage Return Terminator = Carriage Return

Language: US English

#### 6.2.2 Encrypted MSR Data Output Enhance structure

In Level 3, MSR output data is encrypted as the format below::

<Expanded Card Encode Type><02> <Len\_Low><Len\_High> <Card Data> <CheckLRC> <CheckSUM> <03>

Where:

- < Expanded Card Encode Type > is one byte with the following bits: Bit 7~3: Always 0 Bit 2: Encryption On 1 or Off 0 Bit 1: AES 1 or TDES 0 Bit 0: Always 0
- <Len\_Low><Len\_High> is length of <Card Data>
- <CheckLRC> is LRC of <Card Data>
- <CheckSUM> is SUM of <Card Data>
- <Card Data> format is shown below.
  - 1 Data Length low byte
  - 2 Data Length high byte
  - 3 Card Encode Type\*
  - 4 Track 1-3 Status
  - 5 T1 data length
  - $\bullet \quad 6 \quad T2 \text{ data length}$
  - 7 T3 data length
  - 8 Clear/mask data sent status \*
  - 9 Encrypted/Hash data sent status \*
  - 10 T1 clear/mask data
  - 11 T2 clear/mask data
  - 12 T3 clear/mask data
  - 13 T1 encrypted data (Pin key/Data key)
  - 14 T2 encrypted data (Pin key/Data key)
  - 15 T3 encrypted data (Pin key/Data key)
  - 16 Session ID (8 bytes) (Security level 4 only)
  - 17 T1 hashed (20 bytes each) (if encrypted and hash tk1 allowed)

Copyright © 2018 International Technologies & Systems Corp. All rights reserved.

- 18 T2 hashed (20 bytes each) (if encrypted and hash tk2 allowed)
- 19 T3 hashed (20 bytes each) (if encrypted and hash tk3 allowed)
- 20 KSN (10 bytes)

#### Note:

- 1. Field 8 (Clear/mask data sent status) and field 9 (Encrypted/Hash data sent status) will only be sent in new encrypt structure
- 2. Field 4 Track 1-3 Status
- Bit 0: 1— track 1 decoded data present
- Bit 1: 1— track 2 decoded data present
- Bit 2: 1— track 3 decoded data present
- Bit 3: 1— track 1 sampling data present
- Bit 4: 1— track 2 sampling data present
- Bit 5: 1— track 3 sampling data present
- Bit 6, 7 Reserved for future use

3. Field 8: Clear/mask data sent status byte, this filed can be set by Function ID 0x86,

- Bit 0: 1--- if TK1 clear/mask data present
- Bit 1: 1--- if TK2 clear/mask data present
- Bit 2: 1--- if TK3 clear/mask data present
- Bit 3: 0--- 0 reserved future use
- Bit 4: 0--- 0 reserved future use
- Bit 5: 0--- 0 reserved future use
  - 4. Field 9: Encrypted data sent status, this filed can be set by Function ID 0x84,
- Bit 0: if 1—tk1 encrypted data present
- Bit 1: if 1—tk2 encrypted data present
- Bit 2: if 1—tk3 encrypted data present
- Bit 3: if 1—tk1 hash data present
- Bit 4: if 1—tk2 hash data present
- Bit 5: if 1—tk3 hash data present
- Bit 6: if 1—session ID present
- Bit 7: if 1—KSN present
  - 5. Card Type: Value Encode Type Description
- 0/80 ISO/ABA format
- 1/81 AAMVA format

Copyright © 2018 International Technologies & Systems Corp. All rights reserved.

#### Page 29 of 31

3 / 83 Other

4 / 84 Raw; un-decoded format

Note:

- Card Type will be 8x in new structure and 0x for old structure
- Type 4 or 84: Raw data format; all tracks are encrypted and no mask data is sent. No track indicator '01', '02' or '03' in front of each track. ('01','02' and '03' will still exist for none secured mode raw output when security level < 3)

| Error Code | Definition                                                                                   |
|------------|----------------------------------------------------------------------------------------------|
| 0x0400     | Related Key was not loaded                                                                   |
| 0x0702     | PAN is Error                                                                                 |
| 0x0F00     | Encryption Or Decryption Failed                                                              |
| 0x1000     | Battery Low Warning (It is High Priority Response while Battery is Low.)                     |
| 0x5500     | No Admin DUKPT Key                                                                           |
| 0x5501     | Admin DUKPT Key STOP                                                                         |
| 0x5504     | Validate Authentication Code Error                                                           |
| 0x5505     | Encrypt Or Decrypt data failed                                                               |
| 0x5506     | Not Support the New Key Type                                                                 |
| 0x5507     | New Key Index is Error                                                                       |
| 0x5508     | Step Error                                                                                   |
| 0x5509     | Remote Key Injection Timeout (Latest Command is Timeout)                                     |
| 0x550A     | MAC Error                                                                                    |
| 0x550B     | Key Usage Error                                                                              |
| 0x550C     | Mode Of Use Error                                                                            |
| 0x550F     | Other Error                                                                                  |
| 0x6000     | Save or Config Failed / Or Read Config Error                                                 |
| 0x6200     | No Serial Number                                                                             |
| 0x6900     | Invalid Command – Protocol is right, but task ID is invalid                                  |
| 0x6A00     | Unsupported Command – Protocol and task ID are right, but command is invalid                 |
| 0x6A01     | Unsupported Command – Protocol and task ID are right, but command is invalid – In this State |
|            | Unknown parameter in command – Protocol task ID and command are right.                       |
| 0x6B00     | but parameter is invalid                                                                     |
| 0.6000     | Unknown parameter in command – Protocol task ID and command are right.                       |
| 0x6C00     | but length is out of the requirement.                                                        |
| 0x7300     | MSR/ICC/Admin DUKPT is STOP (21 bit 1)                                                       |
| 0x8100     | Timeout                                                                                      |

#### 6.3 Error Code

| 0x8200 | Wrong operate step                         |
|--------|--------------------------------------------|
| 0x8300 | No Card Data                               |
| 0x8400 | TriMagII no Response                       |
| 0x2C02 | No Microprocessor ICC seated               |
| 0x2C06 | No card seated to request ATR              |
| 0x8B10 | ICC error on power-up                      |
| 0xE313 | IO line low Card error after session start |
| 0xF002 | ICC communication timeout                  |
| 0xF003 | ICC communication Error                    |